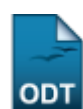

## Solicitação de Bolsa Auxílio Transporte

| Sistema            | SIGAA                                                    |
|--------------------|----------------------------------------------------------|
| Módulo             | Assistência ao Estudante                                 |
| Usuários           | Servidor da Pró-Reitoria de Assuntos Estudantis/PROAE    |
| Perfil             | Coordenador da Pró-Reitoria de Assuntos Estudantis/PROAE |
| Última Atualização | 11/10/2016 09:46                                         |

Esta funcionalidade permite ao usuário solicitar a bolsa auxílio transporte através do preenchimento de um questionário sócio-econômico. A solicitação será então analisada pela Pró-Reitoria de Assuntos Estudantis/PROAE juntamente com uma entrevista pessoal realizada com cada aluno. Para as bolsas poderem ser solicitadas, os discentes precisam ter realizado o Cadastro Único e, obrigatoriamente, ter conta bancária cadastrada no sistema. Além disso, só poderá existir uma solicitação de bolsa para cada discente por ano/período.

Para utilizar esta funcionalidade, acesse o SIGAA  $\rightarrow$  Assistência ao Estudante  $\rightarrow$  Assistência ao Estudante  $\rightarrow$  Bolsa Auxílio  $\rightarrow$  Solicitação de Bolsa Auxílio Transporte/CERES.

A página de busca por discentes será exibida:

| INFORME OS CRITÉRIOS DE BUSCA |                  |  |  |  |
|-------------------------------|------------------|--|--|--|
| Matrícula:                    |                  |  |  |  |
| CPF:                          |                  |  |  |  |
| Nome do Discente:             | NOME DO DISCENTE |  |  |  |
| Curso:                        |                  |  |  |  |
|                               | Buscar Cancelar  |  |  |  |

Caso desista de realizar a operação, clique em **Cancelar** e confirme a operação na caixa de diálogo que será gerada posteriormente. Esta mesma função será válida sempre que a opção estiver presente.

Após informar os critérios desejados para a busca, clique em **Buscar**. A página com o resultado da busca será carregada:

| Last<br>update:<br>2016/10/11 <sup>st</sup><br>09:46 | iporte:manuais:sigaa:assistencia <sub>.</sub> | ao_estudante:assistencia_ao_estudante:bolsa_auxilio:solicitacao | de bolsa auxilio_transporte_ceres https://docs.info.ufm.br/doku.php?id=suporte.manuais.sigaa:assistencia_ao_estudante.assistencia_ao_estudante.bo | lsa_auxilio:solicitacao_de_bolsa_auxilio_tra | ansporte_cere |
|------------------------------------------------------|-----------------------------------------------|-----------------------------------------------------------------|----------------------------------------------------------------------------------------------------|----------------------------------------------|---------------|
|                                                      |                                               |                                                                 |                                                                                                    |                                              |               |
|                                                      |                                               | Matrícula:                                                      |                                                                                                    |                                              |               |
|                                                      |                                               |                                                                 |                                                                                                    |                                              |               |
|                                                      |                                               | Nome do Discente:                                               | NOME DO DISCENTE                                                                                                    |                                              |               |
|                                                      |                                               | Curso:                                                          |                                                                                                    |                                              |               |
|                                                      |                                               |                                                                 | Buscar Cancelar                                                                                                    |                                              |               |
|                                                      |                                               | a=]-                                                            | : Visualizar Detalhes 🚳: Selecionar Discente                                                                                                    |                                              |               |
| -                                                    |                                               | U Sant'A                                                        | SELECIONE ABAIXO O DISCENTE (1)                                                                                                    |                                              |               |
|                                                      | Matrícula                                     | Aluno                                                           |                                                                                                    | Status                                       |               |
| CC                                                   | MUNICAÇÃO S                                   | OCIAL - NATAL                                                   |                                                                                                    |                                              |               |
|                                                      | 2010000000                                    | NOME DO DISCENTE                                                |                                                                                                    | ATIVO                                        | ٢             |
|                                                      |                                               |                                                                 | 1 discente(s) encontrado(s)                                                                                                    |                                              |               |

Nesta página, caso deseje visualizar os dados do discente ao qual deseja solicitar a bolsa auxílio, clique no ícone 💷 localizado ao lado da matrícula do discente. Os dados deste serão mostrados logo abaixo:

|                             |                                 | INFOR          | ME OS CRITÉRI   | OS DE BI   | JSCA                      |                  |       |      |
|-----------------------------|---------------------------------|----------------|-----------------|------------|---------------------------|------------------|-------|------|
|                             | Matrícula:                      |                |                 |            |                           |                  |       |      |
|                             | CPF:                            |                |                 |            |                           |                  |       |      |
|                             | 🛛 Nome do Disc                  | ente:          |                 |            |                           |                  |       |      |
|                             | Curso:                          |                |                 |            |                           |                  |       |      |
|                             |                                 |                | Buscar Ca       | ncelar     |                           |                  |       |      |
|                             |                                 |                |                 |            |                           |                  |       |      |
|                             |                                 | 🕮: Visualiz    | ar Detalhes 🛭 🍕 | : Selecio  | nar Discente              |                  |       |      |
|                             |                                 | SELEC          | IONE ABAIXO O   | DISCENTE   | (1)                       |                  |       |      |
| Matricula<br>COMUNICAÇÃO SO | Aluno<br>CTAL - NATAL           |                |                 |            |                           |                  | Sta   | itus |
| 201000000                   | NOME DO DISCENTE                |                |                 |            |                           |                  | AT    | IVO  |
| An                          | o/Período de Ingres             | sso: 2010.1    |                 |            |                           |                  |       |      |
|                             | Forma de Ingres                 | so: VESTIBULAR |                 |            |                           |                  |       |      |
|                             | Matriz Curricu                  | lar: COMUNICAÇ | ÃO SOCIAL - NAT | AL - Prese | ncial - PUBLICIDADE       | E PROPAGANDA - N | -     |      |
|                             |                                 | 0,00,0,000     | f               | ·          |                           |                  |       |      |
| TEAN                        | MC                              |                |                 | MCN        | TEDI                      | TEA              |       | TECH |
| 1.6161                      | 4.8                             | 4              | l.8 1           | .6592      | 0.974                     | 4.6753           |       | 1.0  |
|                             |                                 |                |                 |            |                           | I                |       |      |
|                             | Obrigatória<br>Comp. Curricular |                |                 |            | Comp Curricular/Atividade |                  | Total |      |
|                             | CR                              | СН             | CH              |            | omp. curricular, /        | СН               | CR    | СН   |
| Exigido                     | 130                             | 1950           | 410             |            |                           | 420              | 130   | 2780 |
| Integralizado               | 20                              | 300            | 0               |            |                           | 0                | 20    | 300  |
| Pendente                    | 110                             | 1650           | 410             |            |                           | 420              | 110   | 2480 |
|                             |                                 | 1.0            | discente(s) enc | ontrado(s  | 1                         |                  |       |      |

Para *Selecionar Discente*, clique no ícone 💿 localizado ao lado do status do discente. Feito isso, será exibida a página com o formulário para a solicitação de bolsa auxílio. Como a seguir:

| SOLICITA | -ão  | DE | POLCA. | Auvito  |
|----------|------|----|--------|---------|
| JULICITA | , AU | DE | DULSA  | AUVILIO |

| 1. Qual a renda mensal da sua família?                                                                                                    |                                         |                                                       |                               |  |  |  |
|----------------------------------------------------------------------------------------------------|-----------------------------------------|-------------------------------------------------------|-------------------------------|--|--|--|
| 🔘 a) Não possui renda fixa                                                                                                    |                                         |                                                       |                               |  |  |  |
| b) Menos de um salário mínimo                                                                                                    |                                         |                                                       |                               |  |  |  |
| 🔾 c) um salário mínimo                                                                                                    |                                         |                                                       |                               |  |  |  |
| Ø d) Entre dois a quatro salários m                                                                                                    | iínimos                                 |                                                       |                               |  |  |  |
| <ul> <li>e) Acima de cinco salários mínim</li> </ul>                                                                                                    | 105                                     |                                                       |                               |  |  |  |
| <ul> <li>2. Condições de moradia (Referen         <ul> <li>a) Alugada</li> <li>b) Cedida</li> </ul> </li> </ul>                                                                            | te à sua família)                       |                                                       |                               |  |  |  |
| <ul> <li>c) Própria em Aquisição</li> <li>d) Própria Quitada</li> </ul>                                                                                                    |                                         |                                                       |                               |  |  |  |
|                                                                                                    |                                         |                                                       |                               |  |  |  |
| 3. Quantas pessoas residem em s                                                                                                    | ua residência?                          |                                                       |                               |  |  |  |
| <ul> <li>a) Uma pessoa</li> <li>b) Dura pessoa</li> </ul>                                                                                                    |                                         |                                                       |                               |  |  |  |
| b) Duas pessoas                                                                                                    |                                         |                                                       |                               |  |  |  |
| c) Tres a Cinco Pessoas                                                                                                    |                                         |                                                       |                               |  |  |  |
| U d) Acima de Cinco Pessoas                                                                                                    |                                         |                                                       |                               |  |  |  |
| Aparelho de Som                                                                                                    | 1 💌                                     | Empregada Mensalista                                  | Nenhum 👻                      |  |  |  |
| Banheiro                                                                                                    | 2 👻                                     | Geladeira                                             | 1 💌                           |  |  |  |
| Carro                                                                                                    | 1 📼                                     | Máquina de Lavar Roupas                               | 1 💌                           |  |  |  |
| Celular                                                                                                    | Nenhum 👻                                | Moto                                                  | Nenhum 🚽                      |  |  |  |
| Computador                                                                                                    | 3 👻                                     | Telefone Fixo                                         | 1 -                           |  |  |  |
| DVD                                                                                                    | 1 👻                                     | Televisor                                             | 2 💌                           |  |  |  |
| BAIRRO: São José<br>RUA: São João<br>NÚMERO: 999<br>CIDADE: São Gonçalo<br>UF: RN                                                                                                    |                                         |                                                       |                               |  |  |  |
| TIPO DA BOLSA AUXÍLIO: * 1                                                                                                    | TRANSPORTE                              | •                                                     |                               |  |  |  |
| ATIVIDADES ACADÊMCIAS EM TURNOS CONSECUTIVOS: *     Manhã/Tarde Carde/Noite Manhã/Tarde/Noite                                                                                              |                                         |                                                       |                               |  |  |  |
| A pé Bicicleta Carr                                                                                                    | ro particular Moto                      | Onibus intermunicipal 🗹 Onibu                         | is urbano                     |  |  |  |
| CUSTO MENSAL COM TRANSP                                                                                                    | ORTE R\$: 60,00                         |                                                       |                               |  |  |  |
| JUSTIFICATIVA DE REQUERIMENTOS: *<br>O local em que o aluno reside, fica muito distante do campus universitário, necessitando o uso de muitas conduções para<br>chegar até a universidade. |                                         |                                                       |                               |  |  |  |
| PARECER DO SERVIÇO SOCIAL:<br>O discente se mostra sem condições financeiras para arcar com os custos de transporte para chegar até a universidade.                                        |                                         |                                                       |                               |  |  |  |
|                                                                                                    |                                         |                                                       |                               |  |  |  |
| DOCUMENTOS ENTREGUES:                                                                                                    | orov. 🔲 Comprovante<br>a Renda Familiar | e de 🔲 Contra-cheque ou 🛛<br>Carteira Profissional Br | Declaração de 🔲 🛛             |  |  |  |
| c. Hasemento Residenci                                                                                                    | - Kenad Farmal                          | Cartana Fronssional Di                                | Selectory Estagranto Proto Pr |  |  |  |
| STATUS DO ALUNO PARA ESSA SOLICITAÇÃO:<br>BOLSA DEFERIDA E CONTEMPLADA          DOLSA DEFERIDA FILA DE ESPERA          DOLSA INDEFERIDA          EM ANÁLISE                                |                                         |                                                       |                               |  |  |  |
|                                                                                                    | Cadastra                                | ar << Voltar Cancelar                                 |                               |  |  |  |
| * Campos de preenchimento obrigatório.                                                                                                    |                                         |                                                       |                               |  |  |  |

Assistência ao Estudante

46\_\_\_\_\_

Caso deseje voltar ao módulo Assistência ao Estudante, clique no link Assistência ao Estudante

O questionário dispõe de mais questões que não foram listadas devido a grande extensão da página.

Clique em Voltar para retornar à página anterior.

Neste formulário, o usuário deverá preencher os seguintes campos para realizar o cadastro:

- TIPO DA BOLSA AUXÍLIO: O usuário deverá selecionar dentre as opções mostradas na lista, o tipo de bolsa em que o discente fará o cadastro;
- ATIVIDADES ACADÊMICAS EM TURNOS CONSECUTIVOS: Poderá optar por Manhã/Tarde, Tarde/Noite ou Manhã/Tarde/Noite;
- MEIO DE TRANSPORTE UTILIZADO PARA DESLOCAMENTO CASA → UFRN → CASA: Poderá selecionar uma ou mais das seguintes opções, A pé, Bicicleta, Carro particular, Moto, Ônibus intermunicipal ou Ônibus urbano;
- CUSTO MENSAL COM TRANSPORTE R\$: Deverá informar o valor, em Reais, gasto com transporte;
- JUSTIFICATIVA DE REQUERIMENTOS: O usuário deverá incluir uma justificativa para a solicitação da bolsa auxílio;
- PARECER DO SERVIÇO SOCIAL: Neste campo, poderá informar o parecer do serviço social;
- DOCUMENTOS ENTREGUES: Deverá selecionar dentre os seguintes documentos, CPF, Cert. Nascimento, Comprov. Residência, Comprovante de Renda Familiar, Contra-cheque ou Carteira Profissional, Declaração de Bolsista/Estagiário, Foto, PID e/ou RG;
- STATUS DO ALUNO PARA ESSA SOLICITAÇÃO: Neste campo, o usuário deverá selecionar dentre os seguintes status, BOLSA DEFERIDA E CONTEMPLADA, BOLSA DEFERIDA FILA DE ESPERA, BOLSA INDEFERIDA ou EM ANÁLISE.

Exemplificaremos com o TIPO DA BOLSA AUXÍLIO: <u>TRANSPORTE</u>; ATIVIDADES ACADÊMICAS EM TURNOS CONSECUTIVOS: <u>Manhã/Tarde</u> e informaremos uma JUSTIFICATIVA DE REQUERIMENTOS.

Após ter preenchimento os dados, clique em **Cadastrar** para finalizar o cadastro. Será exibido um comprovante em forma de relatório com os documentos que deverão ser entregues na PROAE. Conforme mostrado a seguir:

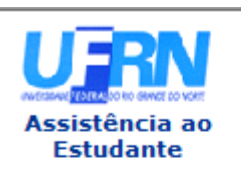

UNIVERSIDADE FEDERAL DO RIO GRANDE DO NORTE SISTEMA INTEGRADO DE GESTÃO DE ATIVIDADES ACADÊMICAS

EMITIDO EM 01/03/2011 16:11

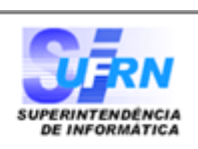

## Número do Comprovante: 3483

MATRÍCULA: 201000000 DISCENTE: NOME DO DISCENTE CURSO: COMUNICAÇÃO SOCIAL/CCHLA - NATAL CEP: 59000-000 BAIRRO: São José RUA: São João NÚMERO: 999 CIDADE: São Gonçalo UF: RN TIPO DA BOLSA AUXÍLIO: TRANSPORTE

Para concluir o procedimento é necessário que você compareça ao SAE com os seguintes documentos:

1 foto 3x4;

- Carteira de Identidade, CPF e PID (Comprovante de Inscrição em Disciplina)(XEROX);
- Comprovante de residência (água, luz ou telefone) (XEROX);
- Certidão de Nascimento dos dependentes do chefe da família (XEROX);

 Contra-cheque ou carteira profissional do candidato (páginas de identificação pessoal frente e verso e página do contrato de trabalho) (XEROX);

- Comprovante de renda familiar (XEROX);
- Declaração de Bolsista/Estagiário.

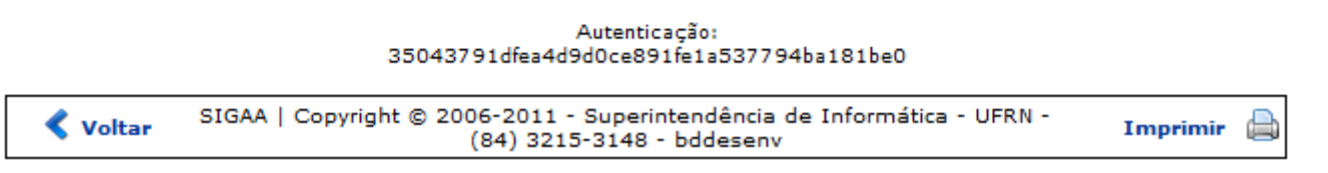

Caso deseje imprimir o relatório, clique em Imprimir 👜

Para retornar à tela anterior, clique em Voltar.

Clique no link Assistência ao Estudante , localizado no topo deste relatório, caso deseje voltar à tela principal do módulo Assistência ao Estudante.

## **Bom Trabalho!**

## **Manuais Relacionados**

- Solicitação de Bolsa-Auxílio Alimentação
- Solicitação de Bolsa Auxílio Residência

<< Voltar - Manuais do SIGAA